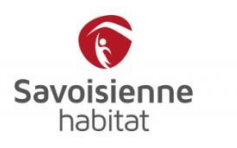

# LE NOUVEAU PORTAIL GRAND PUBLIC

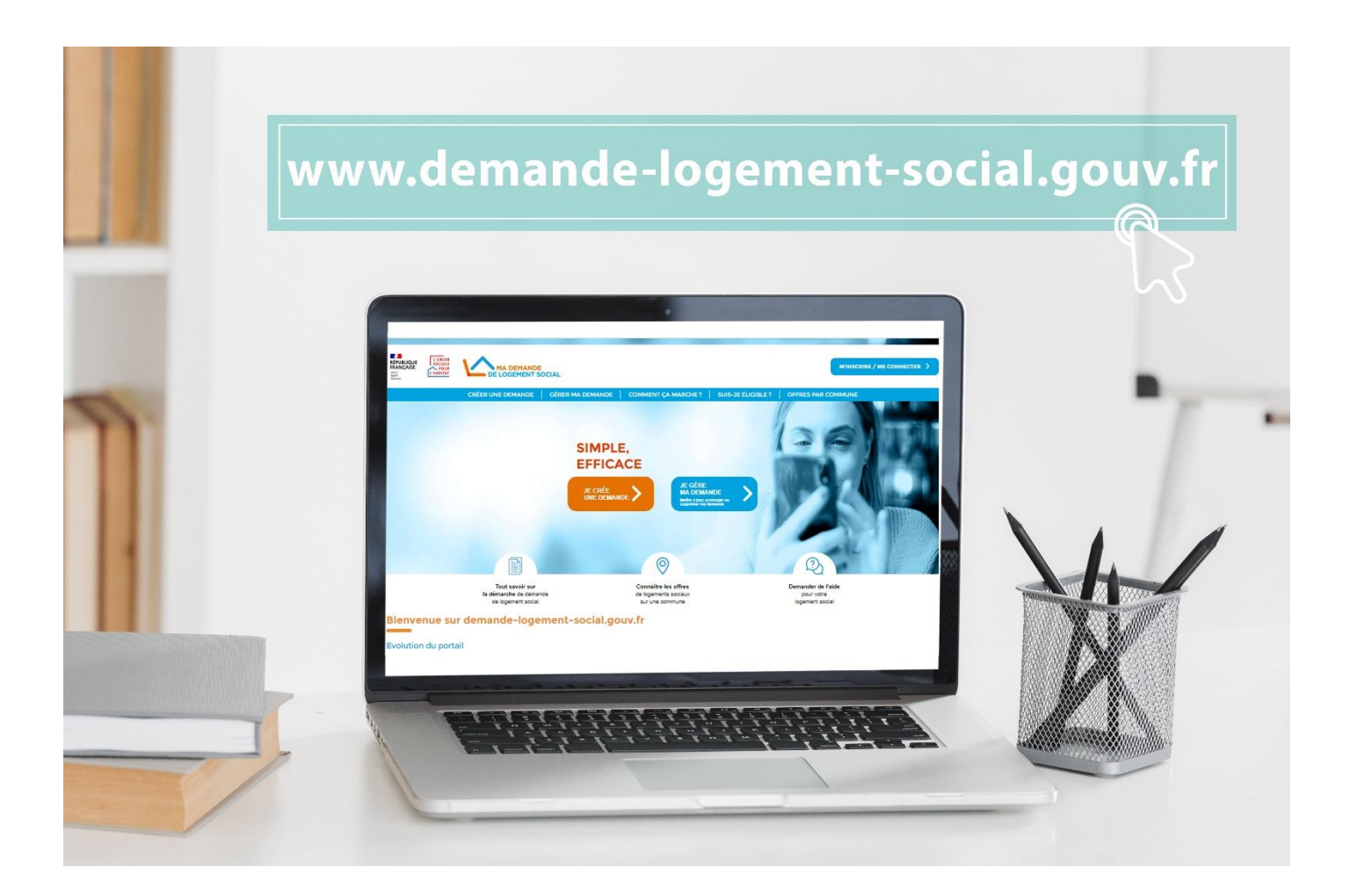

# DEVENEZ ACTEUR DE VOTRE DEMANDE DE LOGEMENT SOCIAL

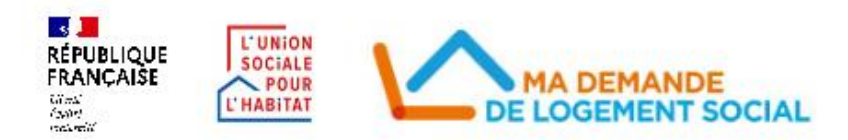

# **1. Accueil du Portail Grand Public**

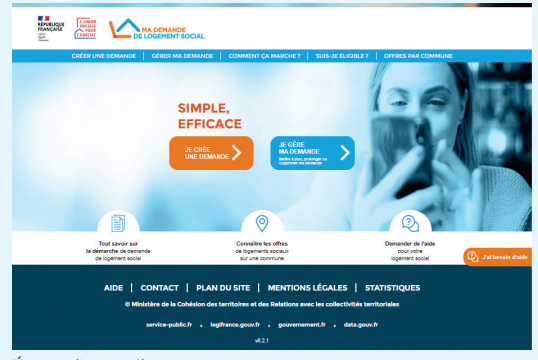

Écran d'accueil

Pour Le si pren

#### La page d'accueil permet au demandeur :

• d'accéder à son compte personnel ou de s'inscrire grâce à son adresse mail personnelle

 de trouver dans la barre de menu des informations sur le déroulé de la demande de logement social (les différentes étapes et les documents demandés, le test d'éligibilité, les offres par commune...)

 d'obtenir des réponses à ses interrogations via la bulle « j'ai besoin d'aide »

## 2. Inscription / Connexion du demandeur

Le demandeur devra désormais créer son compte personnel. Il gère en toute autonomie la création et le suivi de ses demandes depuis son seul compte : il peut rattacher des demandes déjà existantes, les consulter et les modifier.

|                                                                                                    | JN COMPTE                                                                                                    | <u>S'IDENTIFIER</u>                                                                                                    |
|----------------------------------------------------------------------------------------------------|----------------------------------------------------------------------------------------------------|----------------------------------------------------------------------------------------------------|
| Compte Contribute, le crite un compte ou je me connecte.  A Ma demando de logement social « a changé. Lors de la bière visite sur ce nouveau site, vous devez créer un compte.  BECRÉE UN COMPTE  BECRÉE UN COMPTE BECRÉE UN COMPTE BECRÉE UN COMPTE  | <ul> <li>Pour créer son compte,<br/>le demandeur doit<br/>renseigner :</li> <li>Son adresse mail</li> <li>Son identité<br/>(nom, prénom, date et<br/>commune de naissance)</li> <li>Son numéro<br/>de Sécurité sociale</li> </ul> | Pour <b>s'identifier,</b><br>le demandeur doit renseigner :<br>• Son adresse mail<br>• Son mot de passe défini lors de<br>la création de son compte personnel<br>• Puis cliquer sur « me connecter »<br>Il peut également s'identifier<br>via France Connect |
| Person*  Autors de soutile soutile                                                                                                    | <ul> <li>Finaliser son inscription<br/>en cliquant sur</li> <li>« créer mon compte »</li> </ul>                                                                                                    | JE CRÉE UN COMPTE J'AI DÉJÀ UN COMPTE, JE ME CONNECTE                                                                                                    |
| Comune of national and the second second se |                                                                                                    | Identifiant*         Image: Common of de passe *         Image: Common of de passe *         Image: Common of de passe                                                                                                    |
|                                                                                                    |                                                                                                    |                                                                                                    |

## 3. Remplir la demande de logement social

| O Informations générales                                              | Informations generales<br>Les informations générales demandées sur cette page sont les informations minimales pour soume<br>la demande. Je renseigne le maximum d'informations sur les pages sulvantes pour renforcer ma                                                                                                    |
|-----------------------------------------------------------------------|----------------------------------------------------------------------------------------------------|
|                                                                       | uemanue.                                                                                                    |
| <ul> <li>Demandeurs</li> </ul>                                        | Avec combien de co-demandeurs faites-vous cette demande ? 0 0 V                                                                                                    |
| <ul> <li>Composition du foyer</li> </ul>                              | Votre identité                                                                                                    |
| <ul> <li>Situation professionnelle</li> </ul>                         | Nom d'usage ou d'époux(se) *                                                                                                    |
| Revenu fiscal     Avis impôts (vous)     Avis impôts (vous)           | Construction of the second second sec |
| Ressources mensuelles     Fiche de paie (vous)     Attestation (vous) | Prénom *<br>Maucort                                                                                                    |
| <ul> <li>Logement actuel</li> </ul>                                   | Numéro de sécurit é sociale * ⊙<br>27311X0000000000                                                                                                    |
| Motifs                                                                | Date de naissance *           Imm         /         aaaa         Imm         /         Française                                                                                                    |
| Souhaits                                                              | <ul> <li>Union Européenne</li> <li>Hore Union Européenne</li> </ul>                                                                                                    |
|                                                                       | P Apoler votre carte nationale d'identite                                                                                                    |
|                                                                       |                                                                                                    |
|                                                                       |                                                                                                    |

En créant une nouvelle demande et après avoir choisi sa commune, le demandeur peut compléter sa demande. En soumettant le dossier le plus complet possible (demande renseignée et pièces justificatives soumises), le demandeur renforce ses chances d'obtenir une proposition de logement.

Sur la page de la demande, le demandeur trouve :

#### Sur le volet de gauche :

les différentes étapes (informations générales, demandeurs, situation professionnelle, ...)
au sein de chaque étape, il visualise désormais d'un seul tenant les documents à joindre pour compléter au maximum sa demande

#### Sur le volet de droite :

• il renseigne les éléments demandés pour chaque étape

#### en bas de page :

le demandeur peut choisir de :

• « poursuivre plus tard » et enregistrer sa demande en cours ;

• « poursuivre pour renforcer ma demande » et passer à l'étape suivante ;

• ou bien il peut soumettre sa demande.

### 4. Rattacher une demande existante

| Autre demande à rattacher                                                                                                    |                                                                                                    |
|----------------------------------------------------------------------------------------------------|----------------------------------------------------------------------------------------------------|
| Bonjour Maucort ! Vous n'avez pas de demande rattachée à votre comp<br>Pour accèder à une demande déjà transmise, je saisis son numèro.                                                                               | te.                                                                                                    |
| Numéro unique d'enregistrement * (18 caractères)                                                                                                    | Accéder                                                                                                    |
| •                                                                                                    |                                                                                                    |
| njour Maucort ! Vous avez 1 demande active.                                                                                                    |                                                                                                    |
| njour Maucort I Vous avez 1 demande active.                                                                                                    | JE CREE UNE MOUVELLE D                                                                                                    |
| njour Maucort I Vous avez 1 demande active.                                                                                                    | UE CREE UNE NOUVELLE D<br>Active Queque 22                                                                                                    |
| njour Maucort I Vous avez 1 demande active.<br>Jemande n° 0690620181772TESTK<br>roseret: f0jour(s)                                                                                                    | LE CREE UNE MOUVELLE D<br>Active (Desprise 22<br>COUVERES<br>MITTRE A                                                                                                    |
| njour Maucort I Vous avez 1 demande active.<br>emande n° 0690620181772TESTK<br>servets: H5 jour(s)<br>sprements as extreme : Termone Robe<br>as as ligenent: T2                                                       | A che gues avues av |
| njour Maucort I Vous avez 1 demande active.                                                                                                    | 11.11.1000 ANU 2810 3.<br>Userya and A.<br>Tharmoo<br>Samaa<br>Samaa                                                                                                    |
| Injour Maucort I Vous avez 1 demande active.  Immande n° 0690620181772TESTK Aconnesi: 10 jour(s) digatement de adverter: Territorie Robne spe de logener: 12  1 Historique des évidements 1 Historique des évidements | A LONG WAY AND A LONG WAY AND A LONG WAY                                                                                                    |

Si le demandeur a déjà des demandes de logement social dans des départements sous SNE, il peut les rattacher directement sur son compte personnel afin de consulter et modifier en un clic toutes ses demandes en cours.

Par le biais de l'onglet « Mon compte », il peut renseigner **le numéro unique d'enregistrement** de chacune de ses demandes.

Une fois les demandes rattachées, elles s'affichent sur le tableau de bord du demandeur. Il peut :

- compléter / mettre à jour la demande
- abandonner la demande
- télécharger le Cerfa ou l'attestation
- générer une fiche récapitulative de sa demande
- visualiser les évènements de la gestion partagée

### 5. Se renseigner via la foire aux questions

| CRÉER UNE DEMAND                            | DE GÉRER MA DEMANDE                                               | COMMENT ÇA MARCHE?          | SUIS-JE ÉLIGIBLE ?      | OFFRES PAR COMMUNE      |            |
|---------------------------------------------|-------------------------------------------------------------------|-----------------------------|-------------------------|-------------------------|------------|
| cueil > Comment ça marche ?                 |                                                                   |                             |                         |                         |            |
| omment ca marcl                             | he ?                                                              |                             |                         |                         |            |
|                                             |                                                                   |                             |                         |                         |            |
|                                             | Assistance                                                        |                             |                         |                         |            |
| mot dé Q                                    | Assistance                                                        |                             |                         |                         |            |
|                                             | A quoi sert « L'Assistanc                                         | e des demandes de logemen   | t social en ligne» ?    |                         | >          |
| Consultez les                               |                                                                   |                             |                         |                         |            |
| thématiques                                 | Qui est "L'Assistance des demandes de logement social en ligne" ? |                             |                         |                         | >          |
| Assistance                                  |                                                                   |                             |                         |                         |            |
| Je crée une première<br>demande de logement | Tarification                                                      |                             |                         |                         | >          |
| social                                      |                                                                   |                             |                         |                         | 🕘 J'ai bes |
| Je joins mes pièces<br>justificatives       | Je souhaiterais avoir de                                          | s supports de communication | ? A qui puis-je m'adre  | iser?                   | -          |
| J'ai déjà une demande et                    | Dula la ma conductores                                            |                             |                         |                         |            |
| J'ai déjà une demande et                    | sur un autre départeme                                            | nt ?                        | ans ma vine accueire po | or modifier une demande | >          |
| je souharce la renouveler                   |                                                                   |                             |                         |                         |            |

Par le biais de l'onglet « Comment ça marche? » le demandeur accède à une série de réponses sur diverses thématiques (créer sa 1<sup>ère</sup> demande, modifier une demande, les délais, ...).

Une zone de recherche permet d'orienter le demandeur directement vers la réponse associée.

 Vous ne trouvez pas ?
 O

 Posez nous votre
 d

 question
 •

 Image: Construct of the second second secon

Vous pouvez obtenir de l'aide dans plus de 1600 guichets en France Il trouve également en bas de page d'autres moyens d'être accompagné :

- par tchat
- par mail
- par téléphone
- l'adresse des guichets

### **Rendez-vous à partir du 31 août sur** www.demande-logement-social.gouv.fr

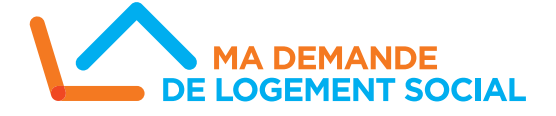